# 스타트업의 파일럿 프로젝트 첫 발을 위한 AutoCAD Plant 3D - ISO 편

SCK I 이경미 부장 JJINOTEC I 유광균 과장

© 2019 Autodesk, Inc.

# 전문화 툴셋이 포함된 AutoCAD

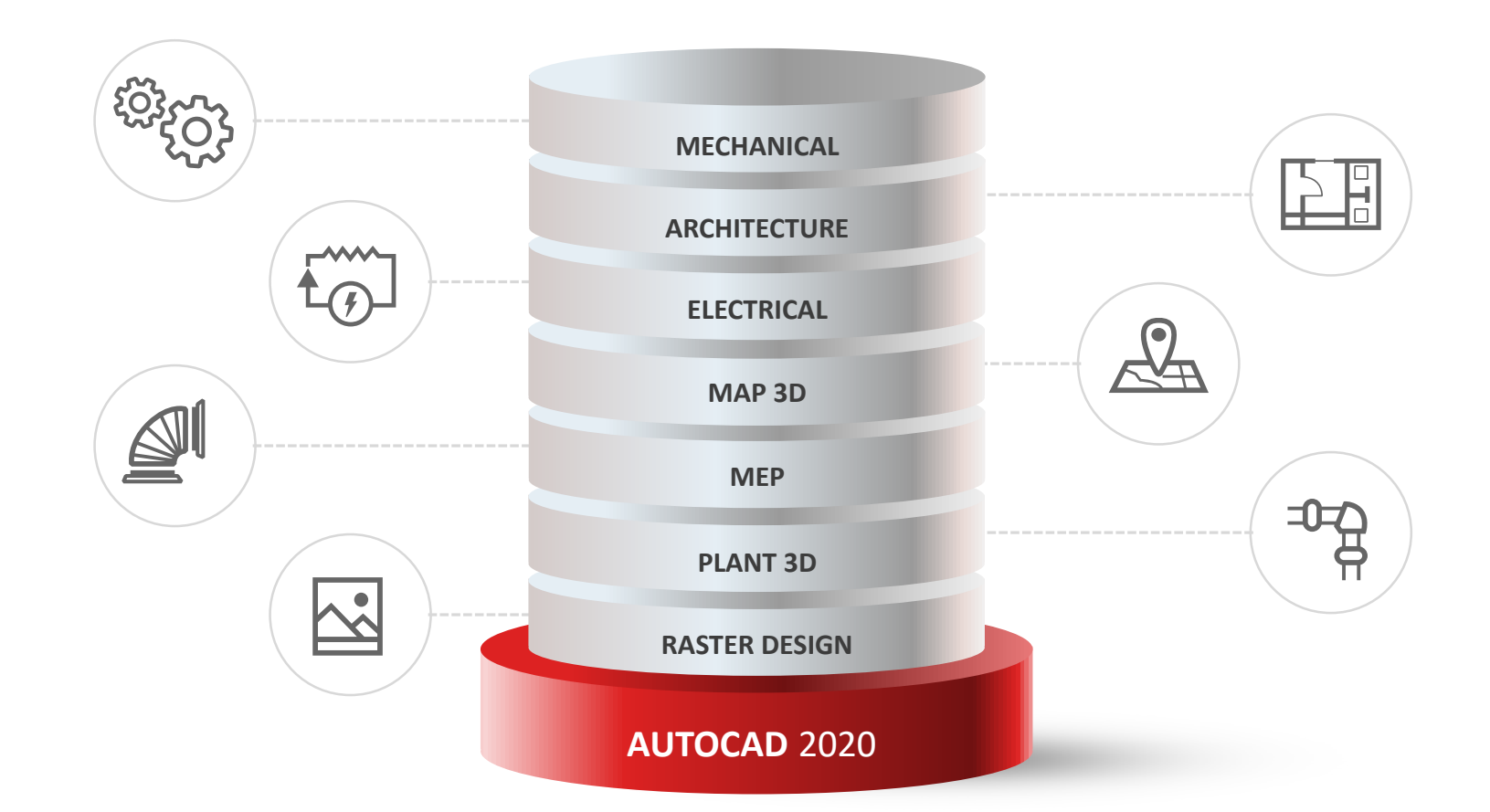

# 전문화 툴셋이 포함된 AutoCAD | Plant 3D

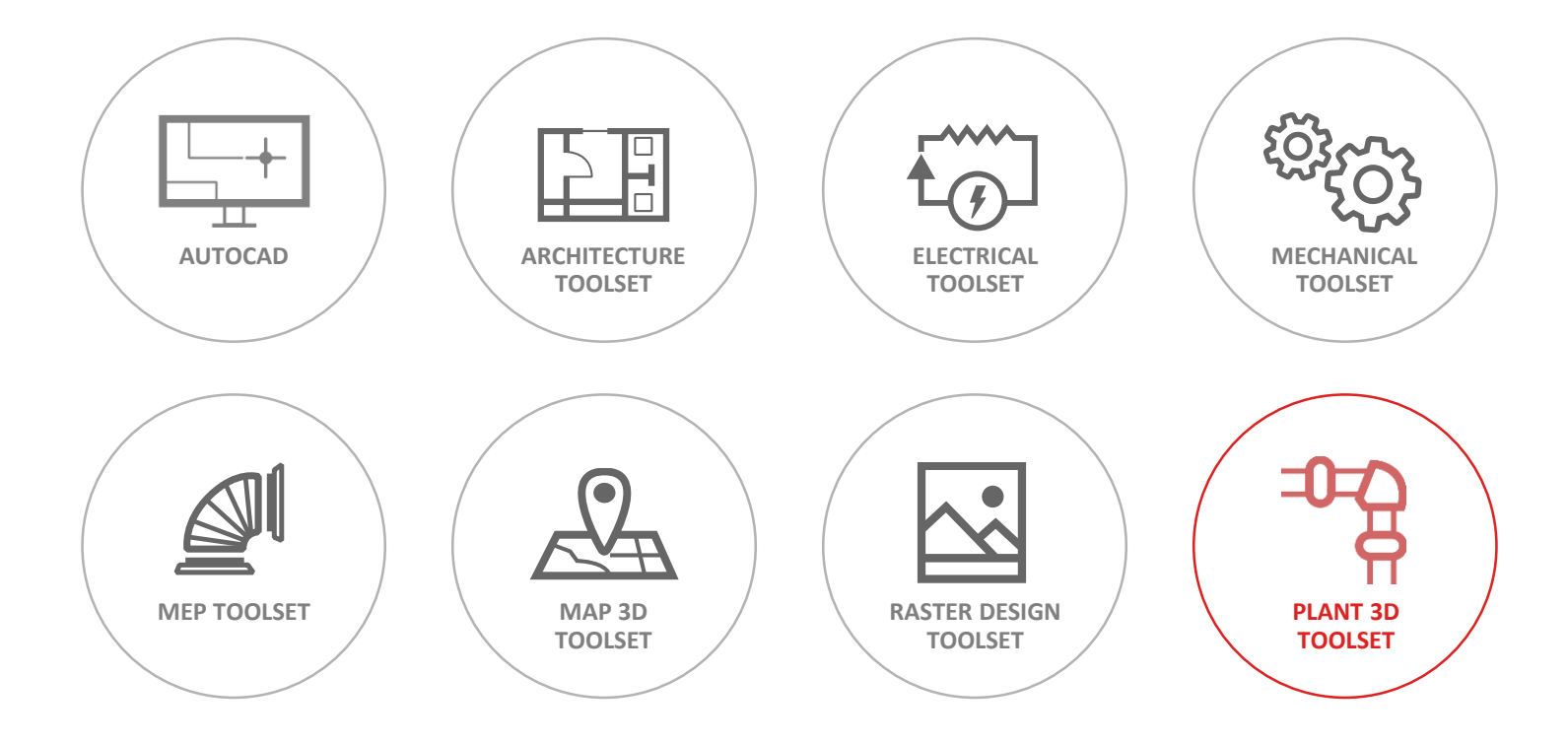

### AutoCAD Plant 3D

PLANT 3D TOOLSET

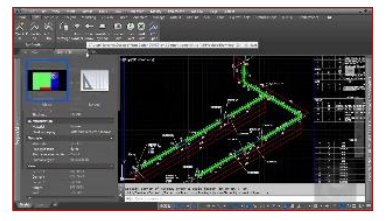

**ISOmetric** 

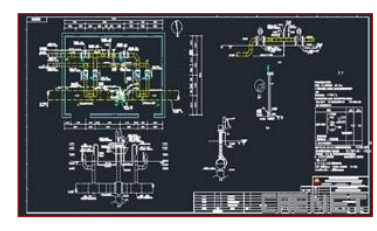

2D Plan

|     | MAX  | RATING      | PM.ND,A | DEV, TELK, A | TERM,A | REFERENCE.           | PRAND,8 | DEV_TELK_B | TEPPA, D | NETWORK. | TERV  |
|-----|------|-------------|---------|--------------|--------|----------------------|---------|------------|----------|----------|-------|
| 1   | A9)  | 2.5,8ED     | UNIT-1  | CTIR         | 212    | CT18-252/A18/780-4   | UNUT-2  | 783        | 4        | 1        |       |
| 2 . | A11  | 13,800      | UNIT-1  | C718         | 252    | CT18-251(A11/TED-1   | UNIT-2  | 783        | 1        | 1        |       |
| 1   | A11  | 25,860      | UNIT-2  | TBI          | 77     | T81-70/A11/T80-1     | UNIT-2  | T83        | 1        | 2        | SDEI  |
| 4   | A30  | 23,VILLON   | UNIT-1  | CTTV         | 252    | CTTV-252/A30/T82-1   | UNIT-2  | 183        | 5        | 1        |       |
| 5   | 431  | 2.5, VELLOW | UNIT-1  | CTIV         | 254    | CT1V-251/431/789-2   | UNIT-2  | 183        | 2        | 4        |       |
| 6   | ITA  | 2.5_VILLOW  | UNIT-2  | TEI          | -      | TEI-75/A31/TED-2     | UNIT-J  | 781        | 2        | 2        | SEET  |
| 2   | 4.50 | 15,BLUE     | UNIT-1  | CT18         | 252    | CT18-252/A59/T81-6   | UNIT-2  | 783        | 4.       | 1        |       |
| ٤.  | ASI  | 2.5,81.00   | UNIT-1  | C718         | 257    | CT18-251(Ad1/TES-3   | UNIT-2  | 183        | 3        | 1        |       |
|     | AS1  | 15,8L0E     | UNITIC  | T81          | 75     | T81-75/451/783-3     | UNIT-2  | 183        | 3        | 2        | SDET  |
| 10  | UTA  | 23,RACE     | UNIT-2  | TED          | 5      | TED-SUATO/TED-4      | UNIT-2  | 181        | 4        | 1        | 50062 |
| 11  | 430  | 25,85ACK    | UNIT-2  | 783          | .6     | TED-6/4/X/TED-5      | 1917-2  | 183        | 5        | 2        | 5062  |
| 2   | A70  | 2.5_BLACK   | UNIT-2  | TES          | 7      | 103-3/0.70703-6      | UNIT-2  | 783        | 6        | 3        | SDC   |
| 12  | 654  | 23,8LACK    | 1.997-2 | 781          |        | TE1-80/A75/TE5-7     | UNIT-2  | 783        | 7        | 4        | SOET  |
| 54  | A80  | 2.1_SPEEN   | UNIT-1  | 87           | 1      | £5-1/480/TE5-7       | UNIT-2  | 183        | 7        | 1        |       |
| 15  | A110 | 15,8ED      | UNIT-1  | (78          | 192    | CT18-152/A110/T83-11 | SNIT-2  | 183        | 11       | 1        |       |
| 16  | A111 | 2.5,400     | UNIT-1  | CTIR         | 151    | CTIR-151/A111/T82-0  | unit-1  | 181        |          | 1        |       |
| 17  | A111 | 2.5_RED     | UNIT-2  | 783          |        | TEL-MA111/TED-8      | UNIT-2  | 183        | 8        | 2        | 5012  |
| 16  | AUL  | 2.5 RED     | UNIT-2  | TRU          | 10     | TER-10/6111/TER-9    | UNIT-1  | 182        |          | 3        | SEE   |

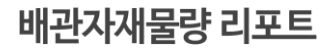

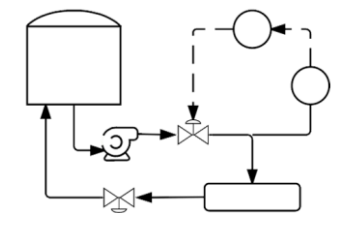

P&ID

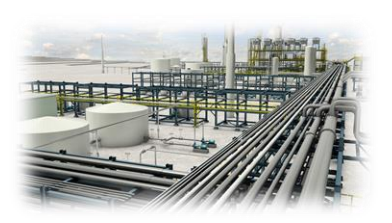

3D 모델링

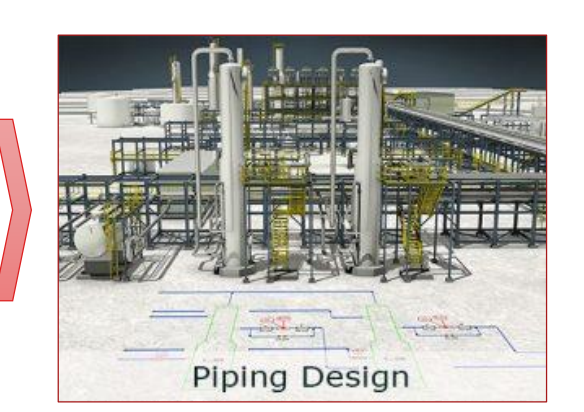

목차

#### 1. BOM 테이블을 포함한 ISO 도각 설정하기

2. "Line Condition" ISO 일괄 적용하기

3. 맞춤형 ISO 스타일 수정하기

### 배관 업무 프로세스 3D설계 - ISO 도면 산출 - 구매발주 일관화

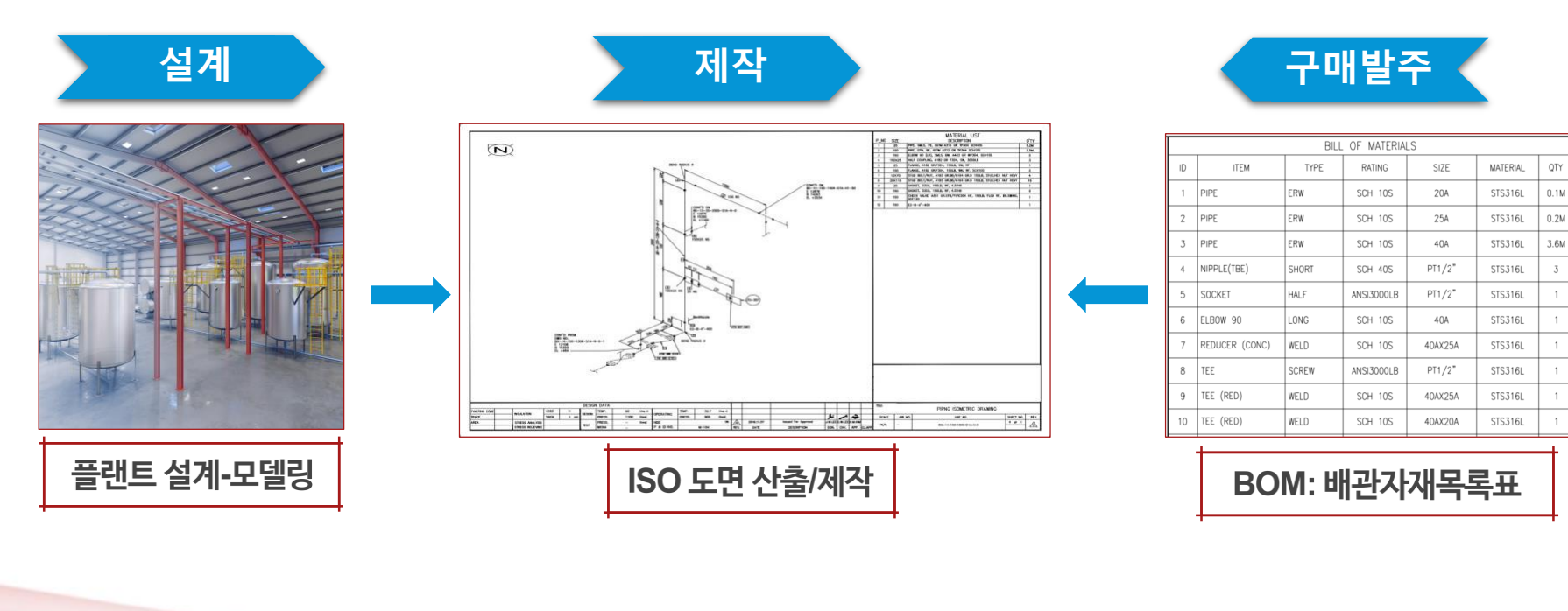

1

1

1

# 주요내용

완성도 있는 ISO 도면 산출을 위한 필수 기능제공

- 배관 ISO 도면자동화 생성의 작업흐름 설명
- 그래픽기반 유저인터페이스 (GUI) 환경설정으로 편리한 Set-up 가능
- ISO 도각 제작 / 배관자재목록표 (BOM) 배치
- 배관 "Line Condition" 엑셀 Sheet로 빠르게 데이터 넣기
- ISO 스타일 지정

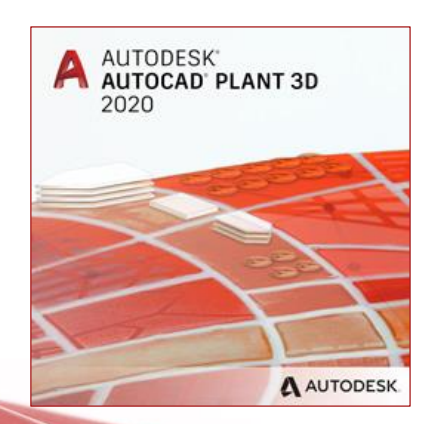

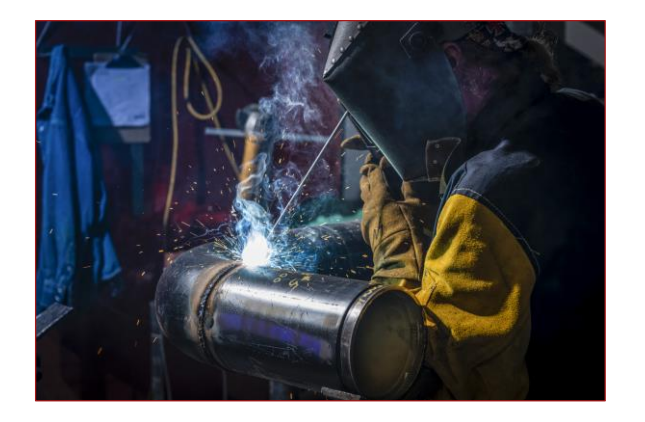

# ISO 커스터마이징

Not to Scale ! Unlimited Customization

- 새로운 ISO 스타일을 생성하고 사용자화
- 기업 ISO 작도기준을 AP3D 시스템에 적용
- 고객이 원하는 ISO 심볼을 제작 / 적용
- 프로젝트와 도면 속성, 배관 엔지니어링 데이터를 ISO 타이틀블록에 자동 링크

• 치수선 / 주석 / 싱글라인 배관 색상 수정

· 설정 변경시마다 테스트 실행!

■ 백업은 필수!

# 1. BOM 테이블을 포함한 ISO 도각 설정하기

# ISO 도각

- "대화상자" 구성의 쉽고 빠른 설정환경
- 타이틀블록 (도각)
  - ✓ 도면 영역 (도각 크기/모양에 따른 배관 ISO 모델 위치지정)
  - ✔ BOM (배관자재목록표) 테이블 배치
  - ✔ "North Mark" 심볼 배치
  - ✔ ISO 테마스타일 선택

# ISO 도각 배치 예시

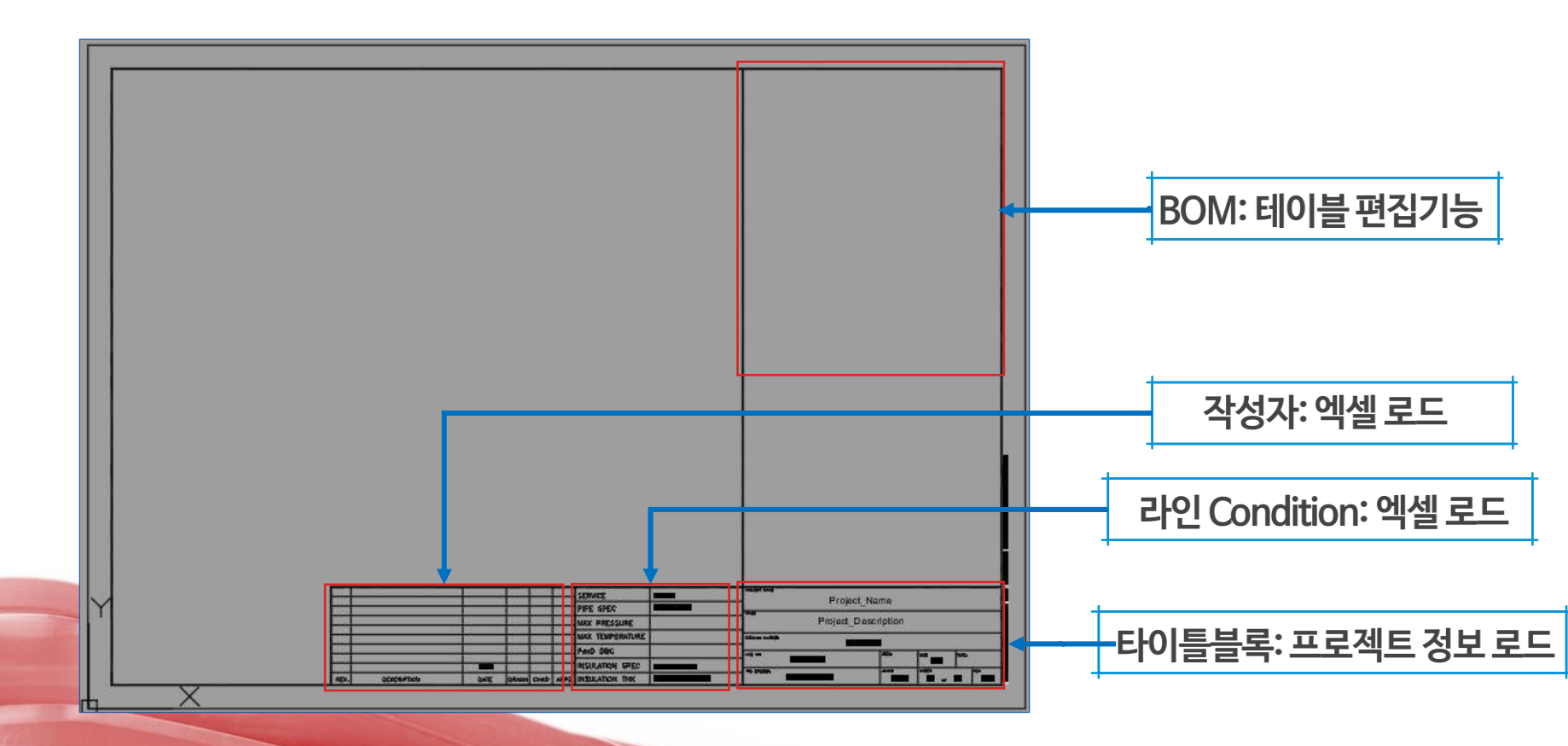

# ISO 스타일 생성 – Wizard 방식 구성

환경설정에서 시각적으로 확인하며 템플릿 작성

- 대화상자 안내 방식으로 입문자도 쉽게 ISO 템플릿 생성
- GUI (그래픽 유저 인터페이스) 방식 구성으로 입문자도 생성가능

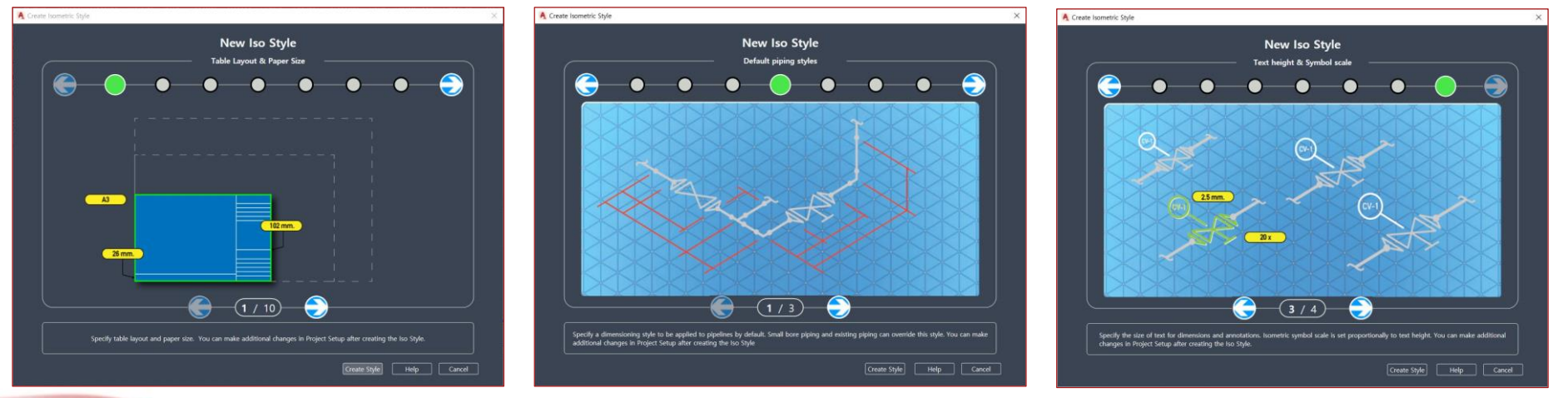

# ISO 스타일 생성 – 기본 템플릿 활용/수동 구성

이미 사용하고 있는 파일이 있는 경우

- Existing 템플릿을 복사하여 새 스타일 구성
- 직접 프로젝트 ISO 폴더 경로로 들어가 기존파일 복사하여 사용

| Create Iso Style X                                                                                                    | > ISO webinar > Isometric                                              |
|----------------------------------------------------------------------------------------------------|------------------------------------------------------------------------|
| New style name:                                                                                                    | 이름                                                                     |
| New Iso Style from Existing                                                                                                    | Check A3                                                               |
|                                                                                                    | Final_A2                                                               |
| Copy existing style                                                                                                    | Final_A3                                                               |
| Select an existing style:                                                                                                    | 📜 Live Preview                                                         |
|                                                                                                    | New Iso Style                                                          |
| Check_A2 ~                                                                                                    | New Iso Style from Existing                                            |
|                                                                                                    | New Iso Style Manual                                                   |
| Create new style                                                                                                    | Spool_A3 복사후 이름변경                                                      |
| Spool format                                                                                                    | Stress_A2                                                              |
|                                                                                                    | BoltSizeMappings.xml                                                   |
| Create Cancel Help                                                                                                    | IsoSkeyAcadBlockMap.xml                                                |
|                                                                                                    | IsoSymbolStyles.dwg                                                    |
|                                                                                                    | IsoSymbolStyles.dwl                                                    |
| 기조 텍픅린 사용                                                                                                    | Isosymbolstyles.dwiz     Isosymbolsdyles.dwiz     Isosymbolsdyles.dwiz |
|                                                                                                    | PronertyTranslationManning yml                                         |
|                                                                                                    |                                                                        |
|                                                                                                    |                                                                        |
| - A Martin                                                                                                    | 수동: 스타잌 복사/분여!                                                         |
| A STATUTE DATE OF A STATUTE OF A STATUTE OF A |                                                                        |

| 1  |                                |
|----|--------------------------------|
| 0  | 름                              |
| 8  | Check_A2                       |
| 1  | Check_A3                       |
| 1  | Final_A2                       |
| 1  | Final_A3                       |
| 1  | Live Preview                   |
| 1  | New Iso Style                  |
| 1  | New Iso Style from Existing    |
| 1  | New Iso Style Manual           |
| 8  | Spool_A3 보사호 이름변경              |
|    | Stress_A2                      |
|    | BoltSizeMappings.xml           |
| E  | ] IsoSkeyAcadBlockMap.xml      |
| 20 | 🕽 IsoSymbolStyles.dwg          |
|    | IsoSymbolStyles.dwl            |
|    | IsoSymbolStyles.dwl2           |
| 20 | Plant3dlsoSymbols.dwg          |
| Ē  | PropertyTranslationMapping.xml |

| New Iso Style Manual                         | ~ |
|----------------------------------------------|---|
| Check_A2<br>Check_A3<br>Final_A2<br>Final_A3 |   |
| New Iso Style<br>New Iso Style from Existing |   |
| New Iso Style Manual                         |   |
| Spool_A3<br>Stress_A2                        |   |

- 김 김 네 -

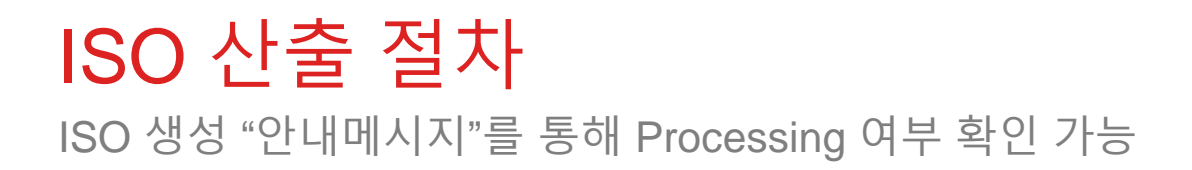

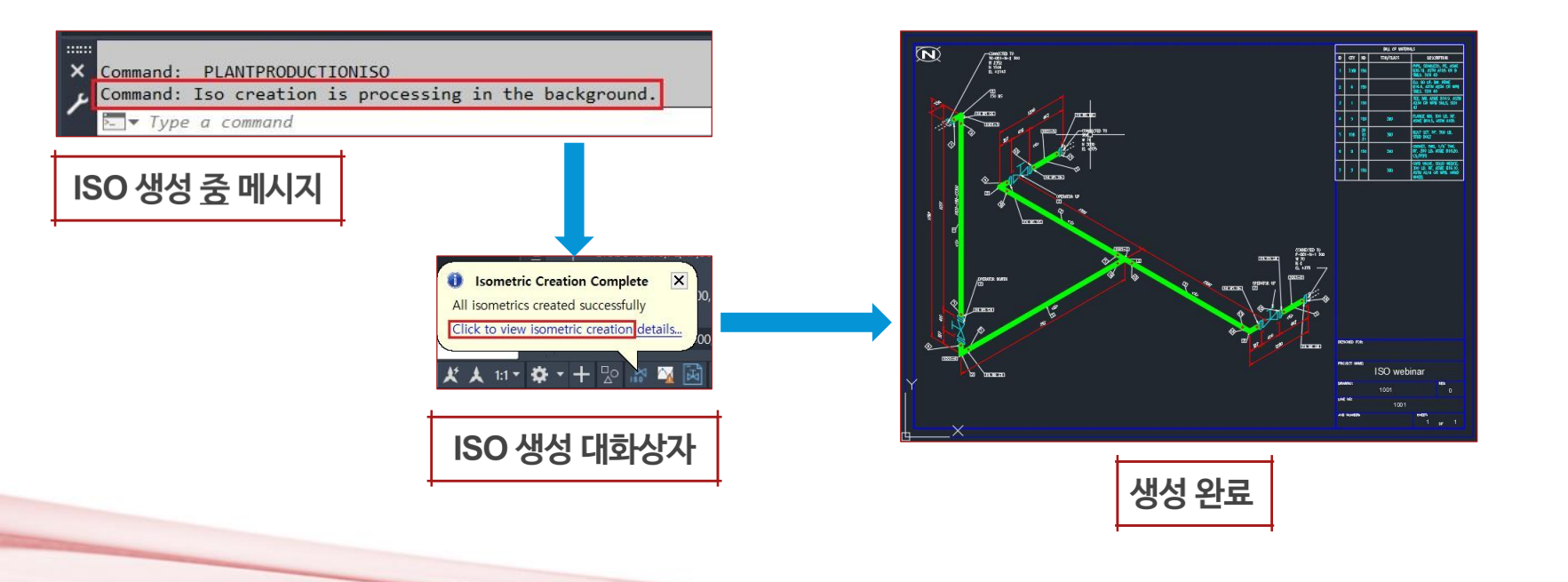

### 타이틀블록 환경설정 아이콘 메뉴를 통한 효율적 설정 지원

• 도면영역, BOM 테이블, North마크 설정

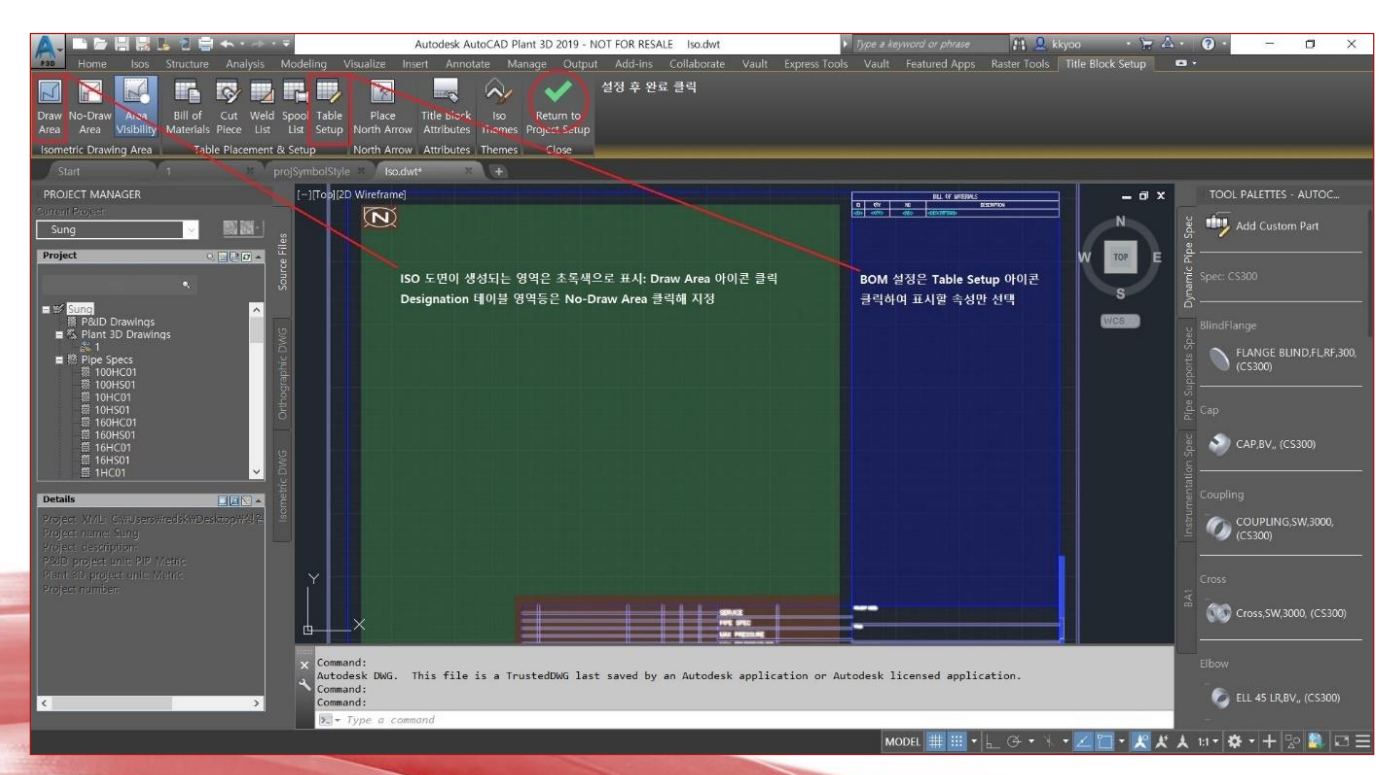

#### **BOM 구성** 기업표준의 BOM 형식대로 "선택" 그리고 "배치"

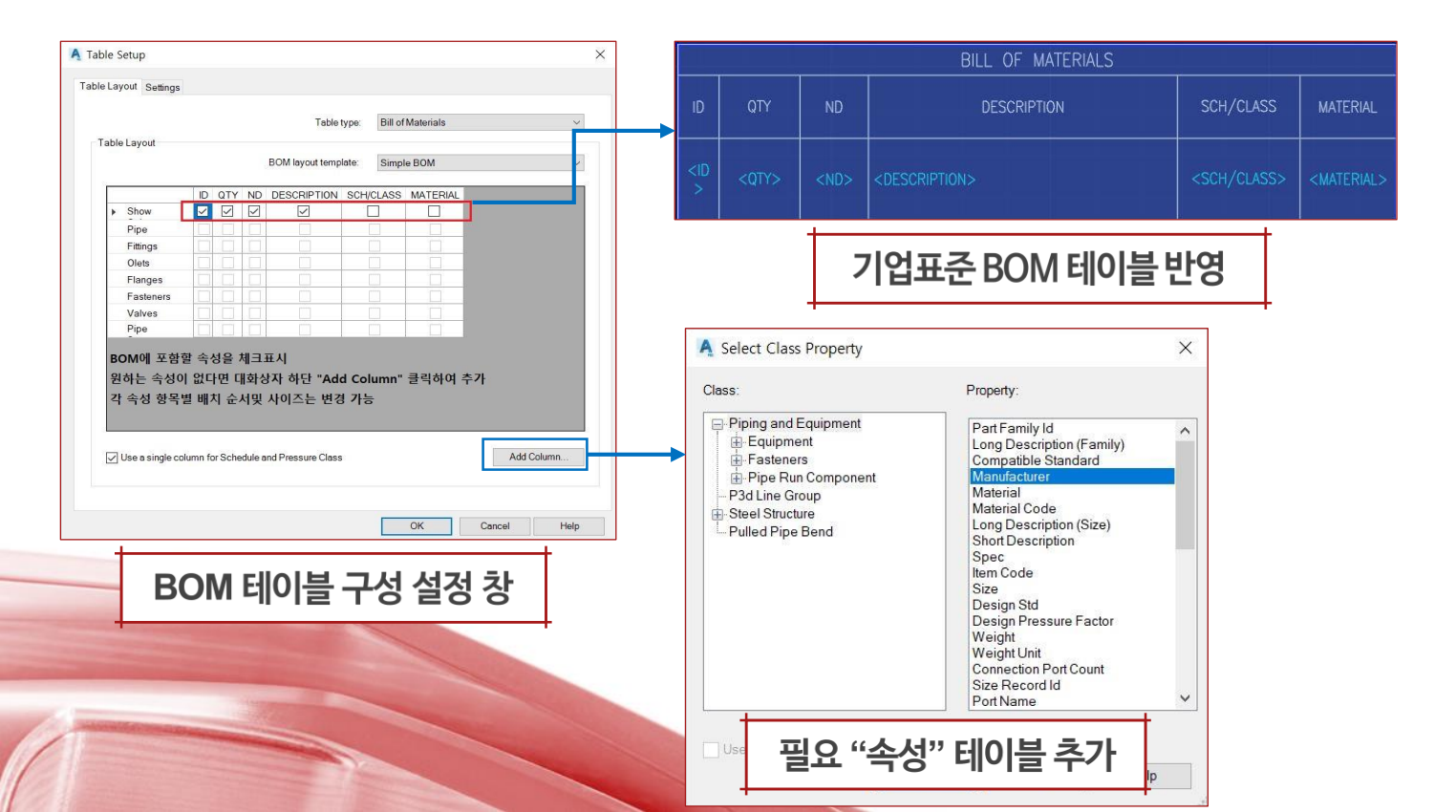

#### Demo – 도각 사용자화 기업 표준의 ISO 템플릿 작성절차

- A2 사이즈 ISO 템플릿 Wizard 방식 생성
- 기존 타이틀블록 삭제 및 Purge
- 새로운 타이틀블록 Layout 붙여넣기, 이름 재지정
- 도면영역과 非도면영역 지정
- BOM(배관자재목록표) Table 배치 및 수정
- North 방위마크 지정

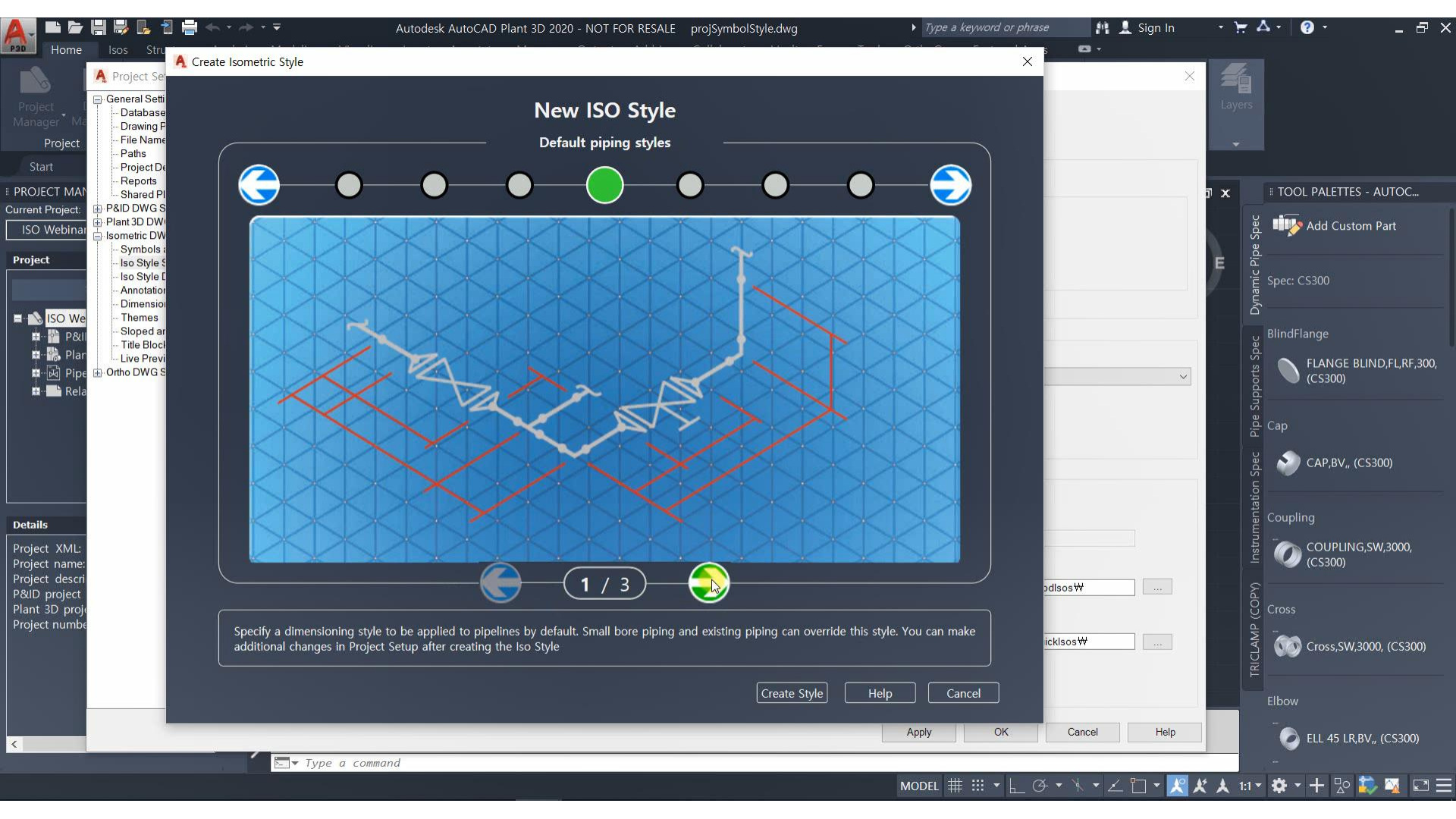

# 2. "Line Condition" ISO 일괄 적용하기

# LDT 배관테이블 작성

Line Number에 대응하는 엔지니어링 데이터, 도면작성자 정보를 Excel 파일로 일괄 업로드

| 5       | 자동 저장 💿 😁 🛛                                   | <u>出 ら G-</u>           | ÷                                                      |     |
|---------|-----------------------------------------------|-------------------------|--------------------------------------------------------|-----|
| Π       | h일 홈 삽입                                       | 페이지 레이이                 | 바웃 수식 데이터                                              | 검토  |
| [<br>붙( | ▲ 잘라내기<br>▲ 집 철라내기<br>여넣기 집 복사 ~<br>~ ∜ 서식 복사 | 맑은고딕<br><b>가</b> 가 간 ▾  | • 11 • 7^<br> ⊞• <b>⊴</b> • <u>7</u> •   <sup>48</sup> | ²ı* |
|         | 클립보드                                          | r <sub>a</sub>          | 글꼴                                                     | rs. |
| A1      | -                                             | $\times \checkmark f_x$ | LineNumber                                             |     |
| 1       | A                                             | В                       | С                                                      | D   |
| 1       | LineNumber                                    | MaxPressure             | MaxTemperature                                         |     |
| 2       | 1001                                          | 10 Barg                 | 100 degree                                             | 25  |
| 3       | 1002                                          | 11 Barg                 | 100 degree                                             |     |
| 4       | 1003                                          | 12 Barg                 | 100 degree                                             |     |
| 5       | 1004                                          | 13 Barg                 | 100 degree                                             |     |
| 6       | 1005                                          | 14 Barg                 | 100 degree                                             |     |
| 7       | 1006                                          | 15 Barg                 | 100 degree                                             |     |
| 8       | 1007                                          | 16 Barg                 | 100 degree                                             |     |

| dd Attributes LDT Setup     |                |                     |
|-----------------------------|----------------|---------------------|
| DT EL OLICI                 |                |                     |
|                             |                |                     |
| C. WUSEIS WIEdsk WDesklop W | LD1 Sample xis |                     |
|                             |                |                     |
| Worksheet name:             |                |                     |
| Sheet1                      |                |                     |
|                             |                |                     |
| Header row:                 |                | Line number column: |
| 1 ~                         |                | LineNumber          |
|                             |                |                     |
|                             |                |                     |
|                             |                |                     |
|                             |                | View LDT            |
|                             |                |                     |
|                             |                |                     |
|                             |                |                     |
|                             | Place          | Close Help          |
|                             | Place.         | Close Help          |

|   | LineNumber | MaxPressure | MaxTemperature |
|---|------------|-------------|----------------|
| • | 1001       | 10 Barg     | 100 degree     |
|   | 1002       | 11 Barg     | 100 degree     |
|   | 1003       | 12 Barg     | 100 degree     |
|   | 1004       | 13 Barg     | 100 degree     |
|   | 1005       | 14 Barg     | 100 degree     |
|   | 1006       | 15 Barg     | 100 degree     |
|   | 1007       | 16 Barg     | 100 degree     |

"Line Designation Table"

# LDT 배관테이블 작성

#### Line Number에 대응하는 엔지니어링 데이터, 도면작성자 정보를 Excel 파일로 일괄 업로드

| Add Attributes LDT Setup<br>Attribute category:<br>LDT Attributes · LDT 숙성 카테고리 사용<br>Attribute names:<br>LingNumber<br>MaxTemperature<br>Excel로 작성한 LDT<br>Header 값 표시<br>ISO 영역에 "배치" Place Close Help | Insert Title Block Attributes | ×                   |
|----------------------------------------------------------------------------------------------------|-------------------------------|---------------------|
| Attribute category:<br>LDT Attribute names:<br>LineNumber<br>MaxTemperature<br>Excel로 작성한 LDT<br>Header 값 표시<br>ISO 영역에 "배치" Place Close Help                                                            | Add Attributes LDT Setup      |                     |
| LDT 숙성 카테고리 사용<br>Attribute names:<br>LineNumber<br>MaxTemperature<br>Excel로 작성한 LDT<br>Header 값 표시<br>ISO 영역에 "배치" Place Close Help                                                                     | Attribute category:           |                     |
| Attribute names:<br>LineNumber<br>MaxTemperature<br>Excel로 작성한 LDT<br>Header 값 표시<br>ISO 영역에 "배치" Place Close Help                                                                                       | LDT Attributes ~              | LDT 속성 카테고리 사용      |
| LineNumber<br>MaxTemperature<br>Excel로 작성한 LDT<br>Header 값 표시<br>ISO 영역에 "배치" Place Close Help                                                                                                    | Attribute names:              | Format: 크기 / 스타일 지정 |
| MaxTemperature<br>Excel로 작성한 LDT<br>Header 값 표시<br>ISO 영역에 "배치" Place Close Help                                                                                                    | LineNumber<br>MaxPressure     | Style Standard ~    |
| Excel로 작성한 LDT<br>Header 값 표시<br>ISO 영역에 "배치" Place Close Help                                                                                                    | MaxTemperature                | Justify Left ~      |
| Header 값 표시<br>ISO 영역에 "배치" Place Close Help                                                                                                    | Evcal 로 자성하 LDT               | rextneight 3.0      |
| ISO 영역에 "배치" Place Close Help                                                                                                    |                               |                     |
| ISO 영역에 "배치" Place Close Help                                                                                                    |                               | Map attributes      |
|                                                                                                    | ISO 영역에 "배치"                  | Place Close Help    |
|                                                                                                    |                               |                     |
| IDT 소설 IGO 도가에 링크                                                                                                    | I DT 소선 I                     | ISO 도가에 리크          |

| SERVICE               | Convine             | PROJECT NAME:       |                 |         |       |      |      |  |  |  |
|-----------------------|---------------------|---------------------|-----------------|---------|-------|------|------|--|--|--|
| PIPE SPEC NominalSpec |                     | Project_Name        |                 |         |       |      |      |  |  |  |
| MAX PRESSURE          | MaxPressure         | Project_Description |                 |         |       |      |      |  |  |  |
| MAX TEMPERATURE       | M ax Temperature    | DRAWING NUMBER:     | DRAWING NUMBER: |         |       |      |      |  |  |  |
| P&ID DWG              |                     | LINE NO:            | Divid           | AREA:   | UNIT: | TYPE |      |  |  |  |
| INSULATION SPEC       | InsulationSpec      | Lir                 | Number          | E STALE | Unit  |      | lanı |  |  |  |
| INSULATION THK        | InsulationThickness | Proj                | ect_Number      | N.T.S.  | SH OF | TL   | REV  |  |  |  |

ISO 타이틀블록 영역에 배치

# LDT 배관테이블 로드

#### Excel 행과 열 데이터를 인식하여 타이틀블록 지정 필드 값으로 자동배치

#### LDT 테이블 데이터로드

| LineNumber               | Description | Date        | Drawn      | Checked      | Approved    | Operating<br>Press | Design<br>Press | Operating<br>Temp | D  | )esign<br>emp | QUD#        | Compar | w Name |
|--------------------------|-------------|-------------|------------|--------------|-------------|--------------------|-----------------|-------------------|----|---------------|-------------|--------|--------|
| 150-CS300-CWR-1001-PP-10 | I.F.A       | 9/24/2019   | K.K.Y      | K.K.Y        | K.K.Y       | 10 Barg            | 15 Barg         | 100 C             | 12 | 20 C          | (confloctor |        |        |
|                          | [ rand      | OperatiOper | aliag Tier | DB anou roor | Institution | Sune O             |                 |                   |    |               | GESMA       |        |        |

ISO 타이틀블록 데이터링크

#### Demo – 배관 Line Condition, ISO 데이터 링크 배관 Tag기준 엔지니어링 정보 일괄적용법

- "데이터매니저" 활용 배관라인 리스트 Excel로 내보내기
- LDT(Line Designation Table) Excel형식으로 작성
- LDT 연동 "속성필드" 타이틀블록 Layout에 배치
- 타이틀블록 수정완료
- ISO 산출 및 Line Condition 정보 연동 Check!

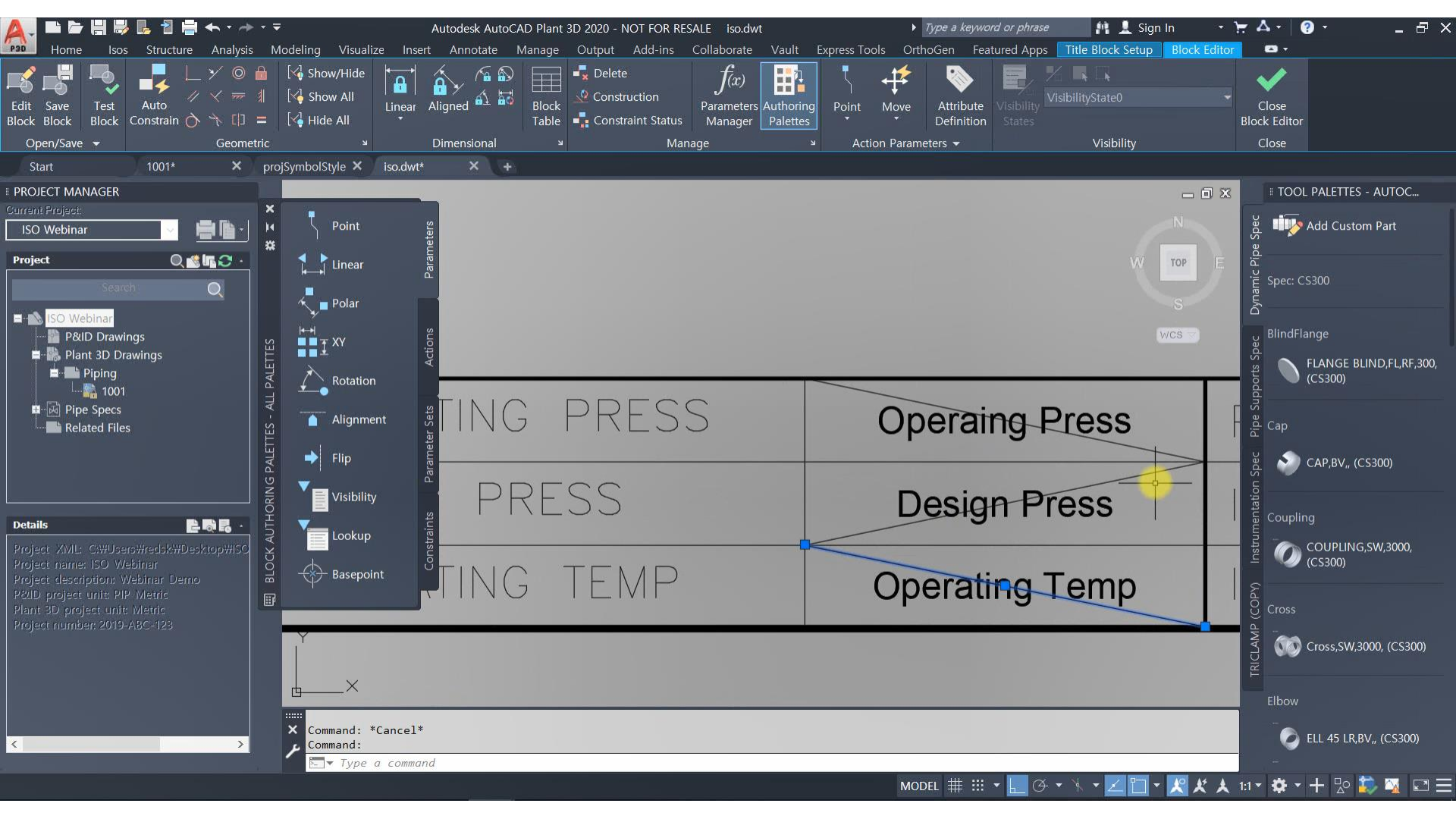

# 3. 맞춤형 ISO 스타일 수정하기

#### ISO 스타일 설정 클릭만으로 주요 ISO 설정을 쉽고 빠르게!

- 배관자재목록표(BOM)를 엑셀로 산출
- "Sheet Break" 원하는 배관위치를 지정 도면분리 기능제공
  - ✓ Line Number 변경 점
  - ✓ Spec 변경 점
  - ✔ 자동
  - ✓ <u>수동 3D 모델에 직접 분기점 지정</u>

| Greend Stelling       Field J.3       ● Spool format         Detailings Stelling       Detailings Stelling       ● Spool format         Previous Diverses       Previous Stelling       Detailings Stelling         Previous Diverses       Previous Stelling       Detailings Stelling         Previous Diverses       Previous Stelling       Detailings Stelling         Previous Diverses       Previous Stelling       Detailings Stelling         Previous Diverses       Previous Stelling       Detailings Stelling         Previous Diverses       Previous Stelling       Detailings Stelling         Previous Diverses       Previous Stelling       Stelling         Previous Diverses       Previous Stelling       Stelling         Previous Diverses       Previous Stelling       Stelling         Previous Diverses       Previous Stelling       Stelling         Previous Diverses       Previous Stelling       Stelling         Previous Diverses       Previous Stelling       Stelling         Previous Diverses       Previous Stelling       Stelling         Previous Diverses       Detailer       Stelling         Diverses       Detailer       Detailer         Diverses       Detailer       Detailer         Diverses       D                                                                                                    | A Project Setup                                                                                                    | -                                                                                                    | ×                                                                                                    |
|----------------------------------------------------------------------------------------------------|----------------------------------------------------------------------------------------------------|----------------------------------------------------------------------------------------------------|----------------------------------------------------------------------------------------------------|
| Image: Control Charles       → Encode         - Pacyods       - Stard DNIS fields         - Stard DNIS Stard (Same)       - Orwande constant (Same)         - Machine Constructions       - Orwande constant (Same)         - Machine Constructions       - Orwande constant (Same)         - Machine Constructions       - Orwande constant (Same)         - Machine Constructions       - Orwande constant (Same)         - Machine Constructions       - Orwande constant (Same)         - Machine Constructions       - Orwande constant (Same)         - Machine Constructions       - Orwande constant (Same)         - Machine Constructions       - Orwande constant (Same)         - Machine Constructions       - Orwande constant (Same)         - Machine Constructions       - Orwande constant (Same)         - Machine Constructions       - Orwande constant (Same)         - Demactic Constructions       - Orwande constant (Same)         - Demact Constructions       - Orwande constant (Same)         - Demact Constructions       - Orwande constant (Same)         - Demact Constructions       - Orwande constant (Same)         - Orwande constant       - Orwande constant (Same)         - Orwande constant (Same)       - Orwande constant (Same)         - Orwande constant (Same)       - Orwande constant (Same)                                                                                                    | General Settings Database Setup Drawing Properties File Name Format Paths                                                                                                    | Final_A3<br>Drawing & output                                                                                                    | • Spool format Drawing congestion splitting                                                                                                    |
| Provide and Other Program      The Born of During      Data Control      Data Control     Data Control     Data Contro     Data Contro     Data Control        | Project Details     Reports     Shared Plant Content     PlaID DWG Setings     Plant 30 DWG Setings     Plant 30 DWG Setings     Symbols and Reference     Iso Style Setup     Iso Style Default Settings | Cease DVF files<br>○ Overneite existing files<br>✓ Export data tables:<br>✓ Bil of materials<br>✓ Out pieces Sports                                                                    | □Consta spit points automatically<br>지두으로 ISO 시트 분리 가능<br>Level d congestion is spit teast<br>ISO "Break Point"수동 분리 가능<br>Less 사용가능 More<br>○ Spit dewing on property change<br>○ Une aunter            |
| Date formats Determined breek points Determined breek points Determined breek | Annotations<br>— Dimensions<br>— Themes<br>— Sloped and Offset Piping<br>— Trife Block and Display<br>— Live Preview                                                                                      | File format:         Revision number:           Excel (stim)            Offset location:            Ration:         0           Detacos:         X           Other location:         Y | Sonce<br>Sonce<br>Normed doweler<br>Material<br>Add Property                                                                                                    |
| 12.34 ✓ MM/CD/YYYY ✓<br>Measurements Dimensioning (dwfaultherme)<br>System ☑Endforend ☑Locating                                                                                                    |                                                                                                    | Data formats<br>Decimals: Dates:                                                                                                    | Ignore model breek points Ignore model annotations                                                                                                    |
| Attribute                                                                                                    |                                                                                                    | 12.34 v MM/DD/YYYY<br>Measurements<br>System<br>Metric v<br>Athlote                                                                                                    | Dimetrizioning (default theme)     Dentrological (default theme)     Dentrological (default theme)     Dentrological (default theme)     Dentrological (default theme)     Dentrological (default theme) |
| Formatting Default  V Default V Default V Default V Default V Default V Default V Default V Default V Default V Default V V Default Spocts V V V Default Spocts                                                                                                    |                                                                                                    | Formatting Default  V Decimal  V Precision 1 V                                                                                                    | Antodations.           2 Bit of materials         C of picces           Wieds         Species                                                                                                    |

| Export settings              |               | Drawing congestion splitting               |
|------------------------------|---------------|--------------------------------------------|
| xport tables on Iso creation |               | Create split points automatically          |
| BOM                          | Weld          | Level of congestion to split Iso at:       |
| Cut Piece                    | Spool         | Less More                                  |
| Export format                | cel (.xlsx)   | Y P(−)P(−)P(−)P(−)P(−)P(−)P(−)P(−)P(−)P(−) |
|                              |               | Override Iso splitting                     |
|                              |               | Split Iso when property changes:           |
| Advanced settings & overri   | des           | Line number                                |
| _                            |               | Spec                                       |
| Ignore Break Points from     | model         | Nominal diameter                           |
| Ignore Iso annotations fro   | om model      | Material                                   |
| Reverse Iso start and en     | 1 points      | Offset location                            |
| ]                            |               | Pototion: 0 DEC                            |
| Override default North Ar    | row direction | BEG.                                       |
|                              | C Unner Left  | V Dietance: X: 0 V: 0 7: 0                 |

#### ISO 스타일 설정 기본 설정은 "프로젝트 환경설정" 에서 One-Click으로 가능

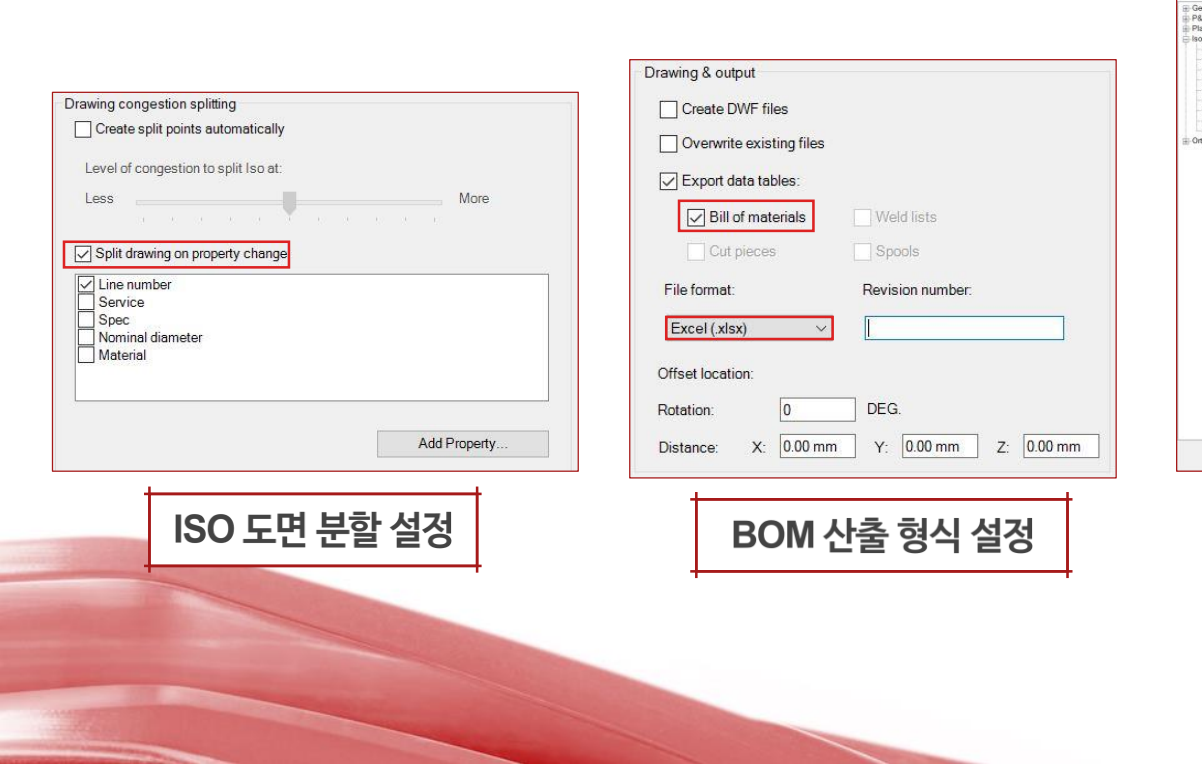

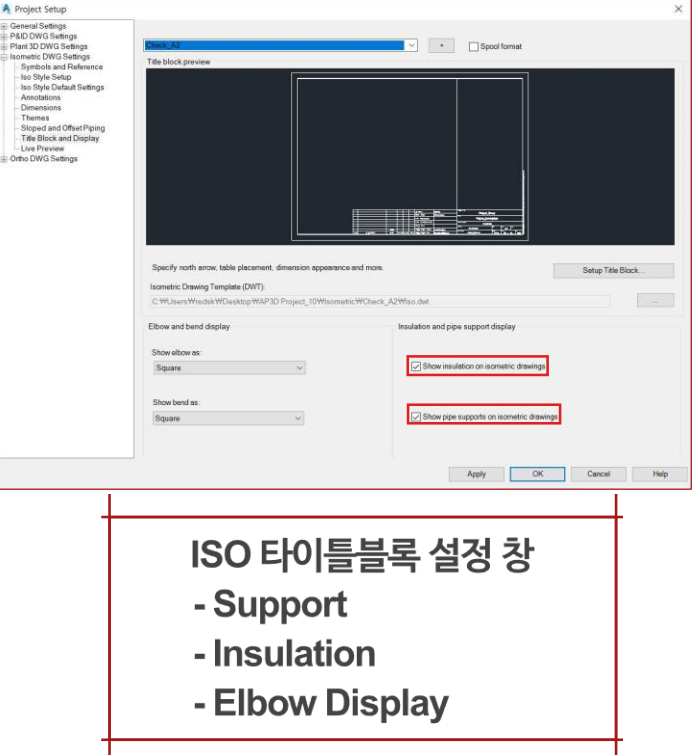

#### ISO 스타일 설정 기본 설정은 "프로젝트 환경설정" 에서 One-Click으로 가능

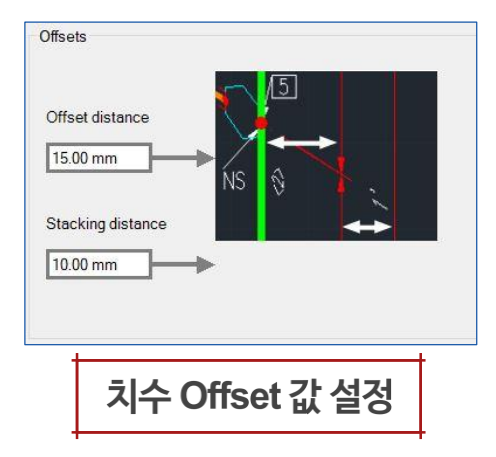

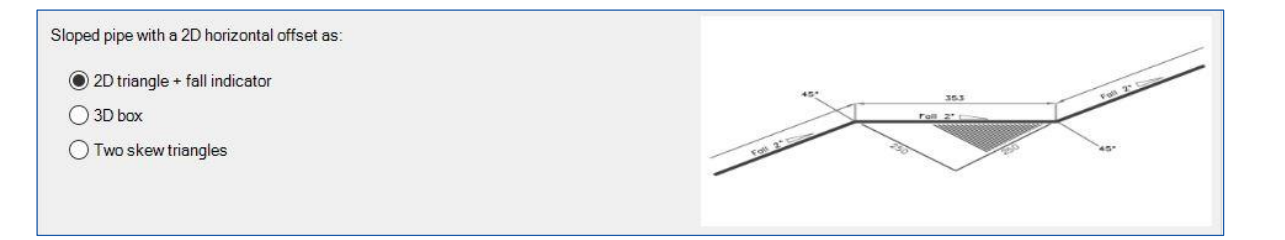

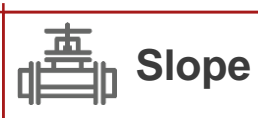

- ISO 도면에서 경사라인에 대한 주석 설정을 제공
- 2D, 3D skew 표현설정, ISO 표현될 Minimum Slope을 지정

# ISO 도면 수동 분리

분기점 지정을 통한 ISO 분리 기능

- ISO 탭 "Break Point"아이콘을 사용해 분기 위치를 지정
- 시트 순번은 "Start Point"가 배치된 곳이 "1번"

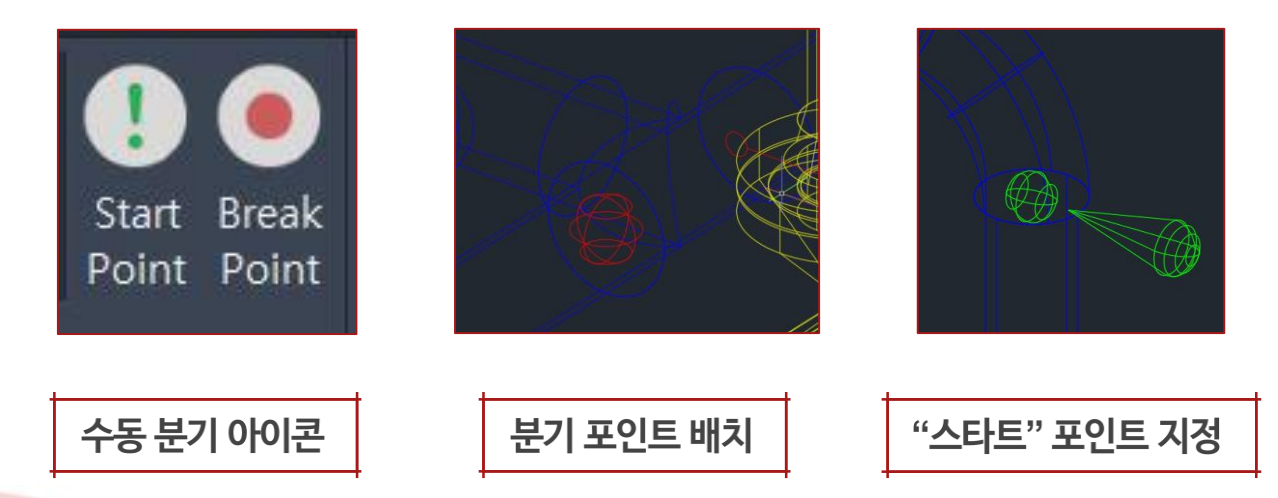

#### ISO 도면 수동 분리 각시트 연결된 DWG 번호로 식별 가능

|                                              | View:             | All                  |                        |          |
|----------------------------------------------|-------------------|----------------------|------------------------|----------|
| Production Isometrics                        |                   |                      |                        | 1        |
| Date and time started: 2019-09-22 오후 5:39:41 |                   |                      |                        |          |
| Date and time completed: 2019-09-22 오후 5:40  | ):17              |                      |                        |          |
| Duration:00:00:36                            |                   |                      |                        |          |
| UserID: redsk                                |                   |                      |                        |          |
| Iso type: New Iso Style                      |                   |                      |                        |          |
| Total Line numbers: 1                        |                   |                      |                        |          |
| Isos created: 2                              |                   |                      |                        |          |
| Number of errors: 0                          |                   |                      |                        |          |
| Number of warnings: 0                        |                   |                      |                        |          |
| T from 1001 pcf                              |                   |                      |                        |          |
| File: C: WI Jears Wradek WDaskton WISO w     | abinar Wilcometri | c Whow les Style WE  | Prodleos HDrawings H10 | 01-1 dwg |
| File: C: WUsers Wredsk WDesktop WISO w       | ebinar₩lsometri   | c₩New Iso Style ₩F   | Prodisos WDrawings W10 | 01-2 dwg |
| Open drawing folder in Windows Explorer      |                   | erinten ise etgierin | Braningerrie           | or clang |
|                                              |                   |                      |                        |          |
| Copy to Clipboard 🗁 Open log file            | Convert S         | plit Points          | Close                  | Help     |
|                                              |                   |                      |                        |          |

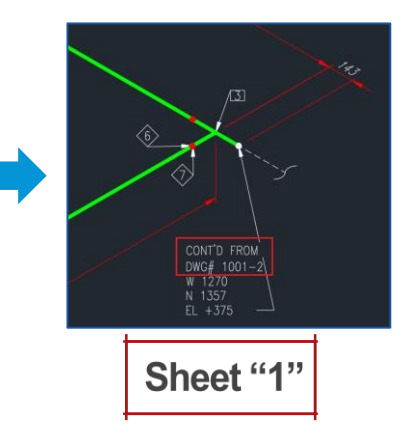

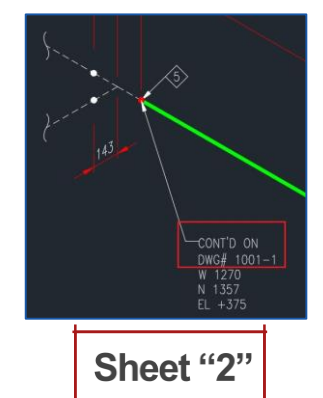

# ISO 스타일 관리방안

이미 사용하고 있는 파일이 있는 경우

- 사용하는 "ISO Style"과 "Live Preview"폴더를 제외하고는 모두 삭제
- 유저가 다른 ISO 스타일을 사용하는 것을 방지하기 위함

| Check_A2                    |     |
|-----------------------------|-----|
| Check_A3                    |     |
| Final_A2                    |     |
| Final_A3                    |     |
| Live Preview                |     |
| New Iso Style               |     |
| New Iso Style from Existing |     |
| New Iso Style Manual        |     |
| Spool_A3                    |     |
| Stress_A2                   |     |
| ] BoltSizeMappings.xml      |     |
| ] IsoSkeyAcadBlockMap.xml   |     |
| IsoSymbolStyles.dwg         |     |
| IsoSymbolStyles.dwl         |     |
| IsoSymbolStyles.dwl2        |     |
| Plant3dlsoSymbols.dwg       |     |
| PropertyTranslationMapping. | xml |

SO 스타일 폴더관리

# ISO 도면 관리방안

필요한 ISO 도면만을 관리하기 위한 방법

- 테스트용 / 불필요한 ISO 파일은 -> 프로젝트매니저 "ISO Tab"에서 파일 삭제
- 동일 Line Number ISO 중복 생성시는 -> "Overwrite If existing" 체크표시

| PROJECT MANAGER                                                                                                    |                             | [-][Ci | A Create Producti | on Iso |                                                                                                    | ×                         |
|----------------------------------------------------------------------------------------------------|-----------------------------|--------|-------------------|--------|----------------------------------------------------------------------------------------------------|---------------------------|
| Current Project:                                                                                                    |                             |        | Display lines     |        | Output settings<br>Iso Style:                                                                                   |                           |
| Isometrics<br>search<br>Check_A2<br>Check_A3<br>Check_A3<br>Final_A2<br>Final_A3<br>New Iso Style<br>New Iso Style fro<br>New Iso Style fro<br>New Iso Style Ma<br>L-1 1001 | m Existing<br>anual<br>Open |        | Filter (eg. *52P  |        | New Iso Style Manual Save Isos to: C:\Users\redsk\Desktop\ISO Create DWF Overwrite if existing Revision number: | vebinar(Isometric)New Iso |
|                                                                                                    | Open Read-only              |        |                   |        |                                                                                                    |                           |
| Status: File is accessible                                                                                                    | Remove Drawing<br>Publish   |        |                   |        | Create                                                                                                    | Cancel Help               |
| 불필요 IS                                                                                                    | SO 삭제                       |        |                   | 덮어쓰    | 기로 효율성                                                                                                    | 증대!                       |

## **Quick ISO vs Production ISO**

- Production Iso 배관 Tag 기입 필요
- <u>Quick Iso</u> 배관 Tag 불필요 산출되기 원하는 3D 모델링 "Drag"

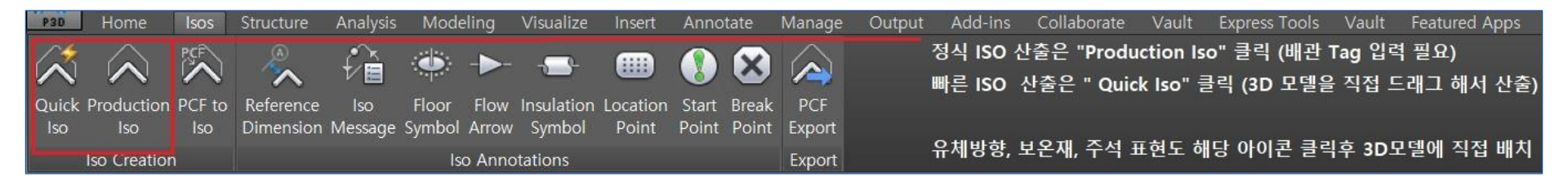

Quick ISO: 3D 배관 모델링 Check 용도-가스켓, 볼트, 스펙 적합성

**Production ISO:** 정식 ISO 산출, Piping Tag기입 필수

# Demo – ISO 기타 설정

자동화된 환경설정 기능으로 쉽고 정확한 ISO Set-up!

- BOM 합산 무게 표 작성
- BOM Table 선 스타일 설정
- 배관 수동 시트 나누기
- ISO 심볼 수정

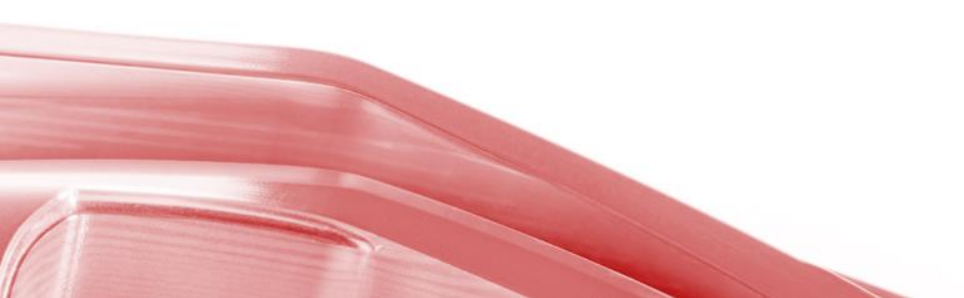

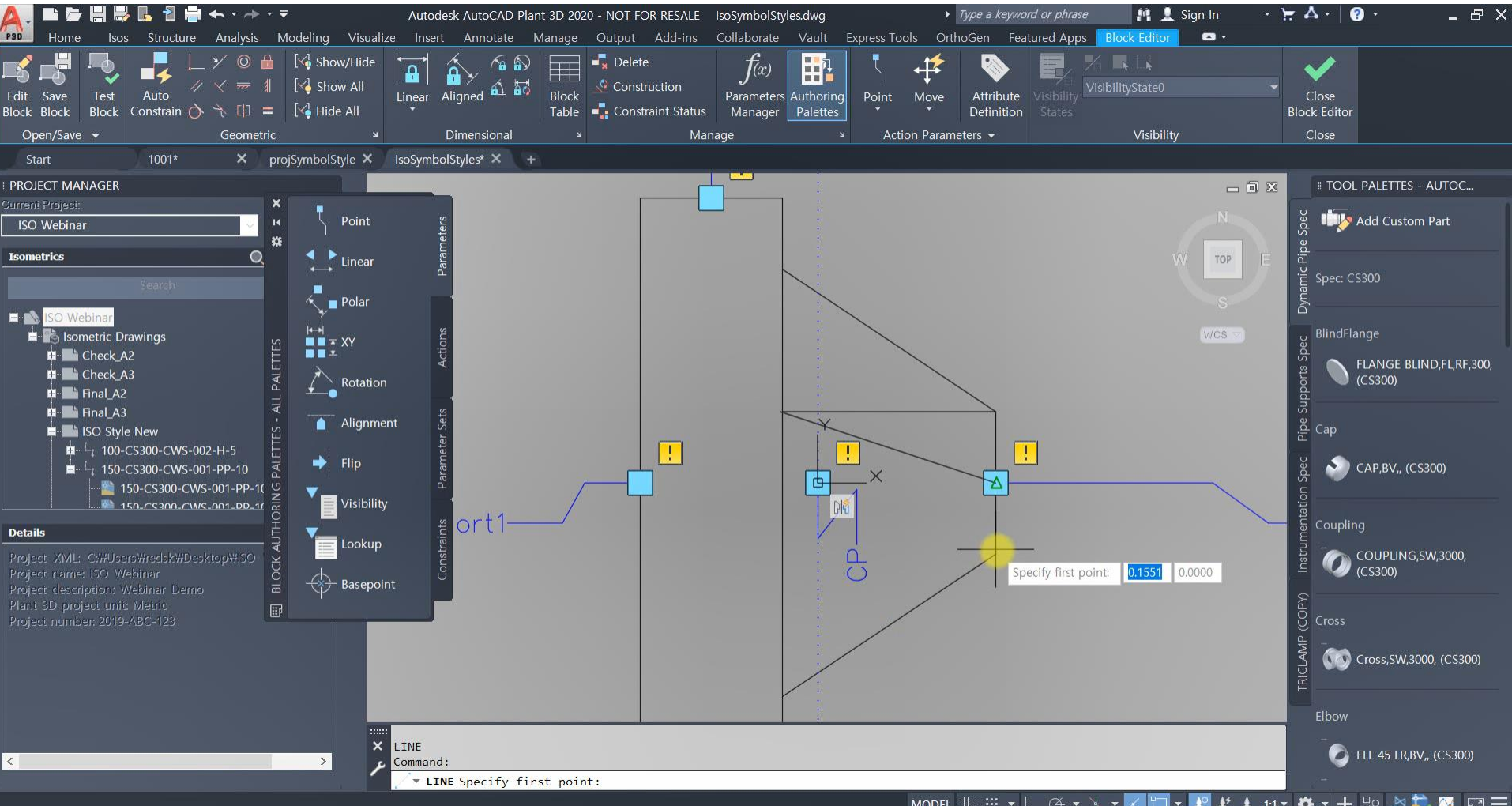

MODEL ## ## + & - \* - Z - 🗶 🗶 ★ 1:1 - 🌣

#### Summary 자동화 ISO 산출 프로세스로 단위시간당 생산량 극대화 방안마련

- 회사표준의 ISO 작성 기준을 토대로 AutoCAD Plant 3D-ISO 환경설정을 적용할 수 있다.
- Title Block, ISO 심볼, BOM 테이블 속성 등을 편리한 "유저인터페이스" 대화상자로 수행한다.
- 프로젝트別 ISO 통합설정을 위해 "ISO Style"을 사용하며 치수선, 주석, 배관 색상/두께를 지 정한다.
- ISO 생성작업의 간소화를 위해 LDT "라인 컨디션" 엑셀 폼을 사용해 대량의 배관관련정보(압 력, 온도, 작성자)를 Bulk 업로드 한다.

■ ISO 생성 후 Touch-up 작업 최소화로 업무표준화 마련 및 효율성 극대화에 기여할 수 있다.

# 감사합니다.

# Plant 3D 유저 Café: <u>http://bit.ly/plant3dcafe</u> 플랜트 SW 기술정보, 뉴스, 질의응답

Autodesk and the Autodesk logo are registered trademarks or trademarks of Autodesk, Inc., and/or its subsidiaries and/or affiliates in the USA and/or other countries. All other brand names, product names, or trademarks of Autodesk reserves the right to alter product and services offerings, and specifications and pricing at any time without notice, and is not responsible for typographical or graphical errors that may appear in this document.

elong to their respective holders